[个人所得税]APP 操作指引——整理版

1. 登录"个人所得税" APP。

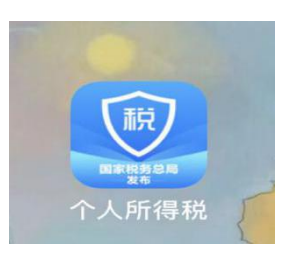

点击个人中心,点击登录,输入账号(手机号或身份证号)、密码,
 登录。(从未登录者需注册,忘记密码者需找回密码,根据提示输入
 手机号重新设置登录密码)

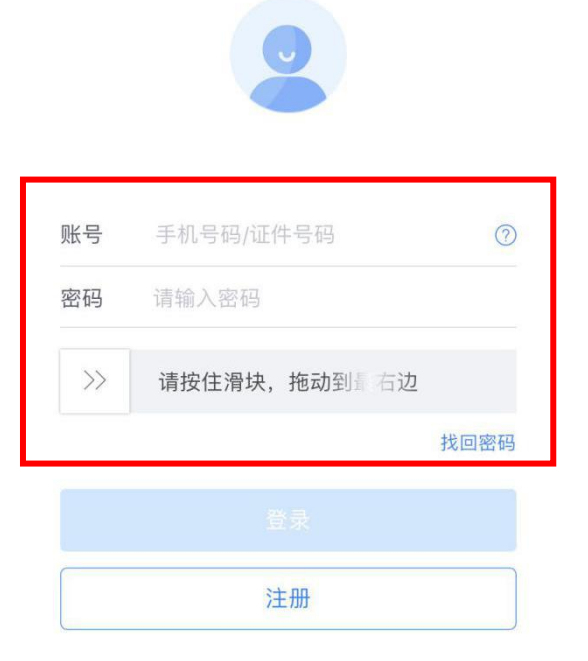

3. 阅读税务文书电子送达确认书后,无异议,点击同意确认。

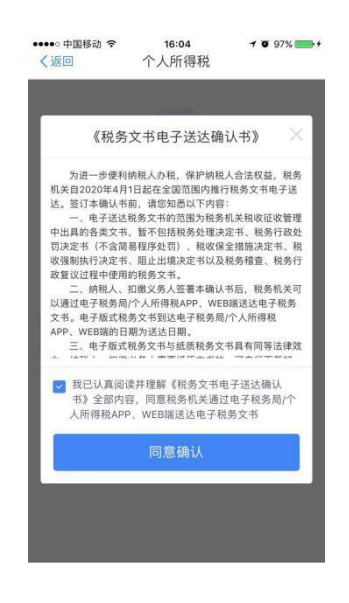

4. 进入后点击"综合所得年度汇算"。

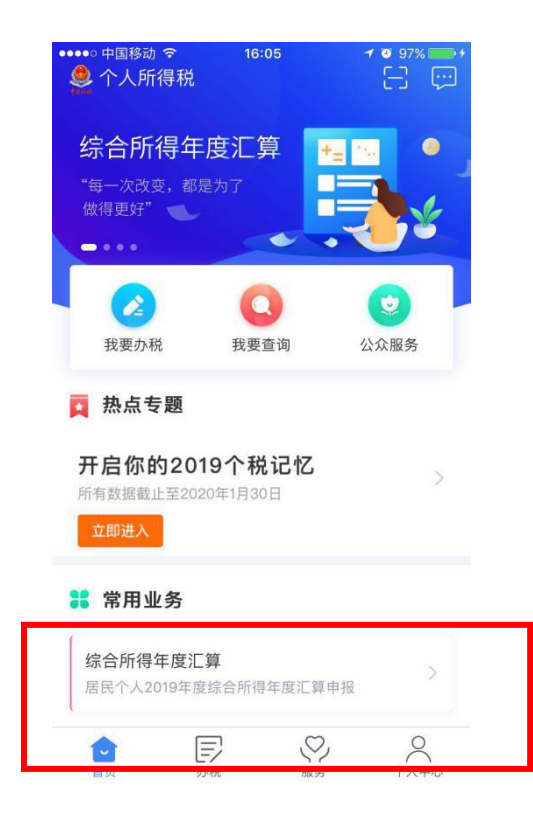

5. 职工可自行查看"收入纳税数据",确认无误点击"使用已申报数据填写",有额外收入者点击"自行填写"。

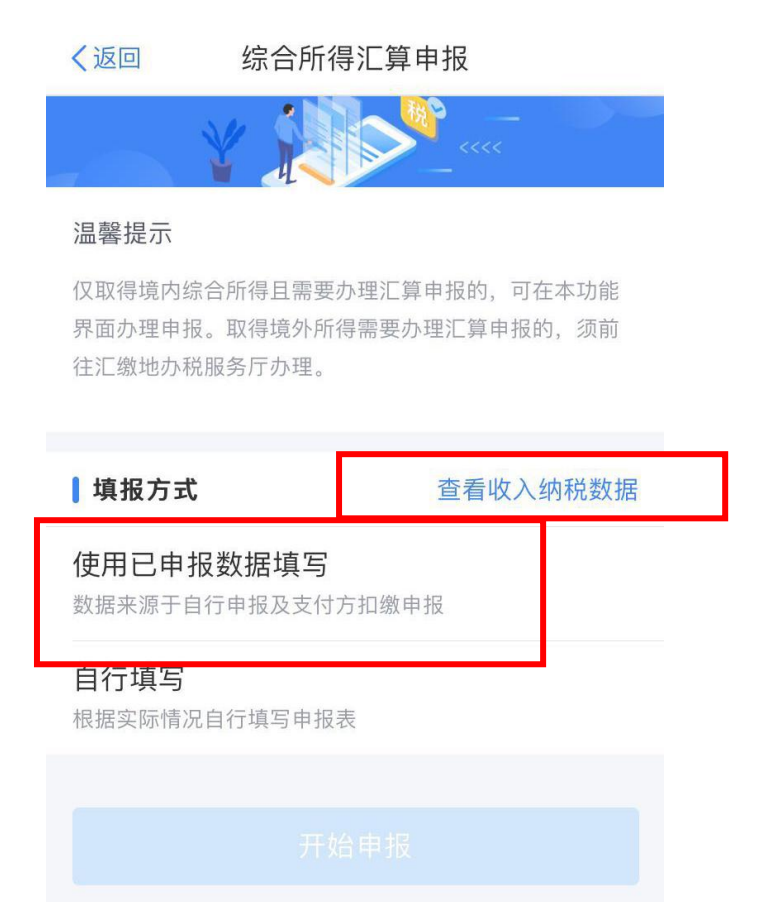

6. 阅读申报须知,点击"我已阅读并知晓"。

| く返回                                   | 标准                              | 标准申报须知                                        |  |
|---------------------------------------|---------------------------------|-----------------------------------------------|--|
| 标准电                                   | 日报须知                            | (使用已申报数据)                                     |  |
| 请您耐心阅i                                | 卖以下提起                           | <del>π</del> :                                |  |
| 1、如您在20<br>度综合所得收<br>金额不超过4<br>于办理汇算申 | 19年度已代<br>(入不超过<br>00元或者<br>9报。 | 衣法预缴个人所得税,且年<br>12万元或者年度汇算应补税<br>不申请年度汇算退税,可免 |  |
| 2、如您有符<br>请提前在"专 <sup>]</sup>         | 合条件的;<br>项附加扣网                  | 大病医疗等专项附加扣除,<br>涂填报"模块填写信息。                   |  |
| 3、如您有未<br>项目,可在汇                      | 申报的收》<br>算申报时                   | 入或未足额享受的税前扣除<br>补充申报。                         |  |
| 请仔细阅读。<br>项》和 《预 <sup>±</sup>         | 《申报表使<br>真数据使用                  | 用说明》、《申报注意事<br>]须知》 后进入正式申报。                  |  |
|                                       | 我已间                             | 阅读并知晓                                         |  |
|                                       | 7                               | 不同意                                           |  |

7.选择任职受雇单位,如若有两项任职受雇单位,选择其中一项即可。

| く返回                 | 〈返回 标准申报    |           |
|---------------------|-------------|-----------|
|                     | •           | •         |
| 基本信息                | 收入和税前扣除     | 税款计算      |
| 个人基础信息              | Ĵ.          |           |
| 谜□ <b>于</b> 码:3**** | **********4 | >         |
| 请从以下任职单位<br>说明      | 中选择一处作为您的汇缴 | 如此。 查看汇缴地 |
| 【汇缴地                |             |           |
| 任职受雇单位              | 请选择         | >         |
| 主管税务机关              |             |           |
|                     | 下一步         |           |
|                     |             |           |

## 8.点击下一步,确认工资薪金总额后,点击下一步。

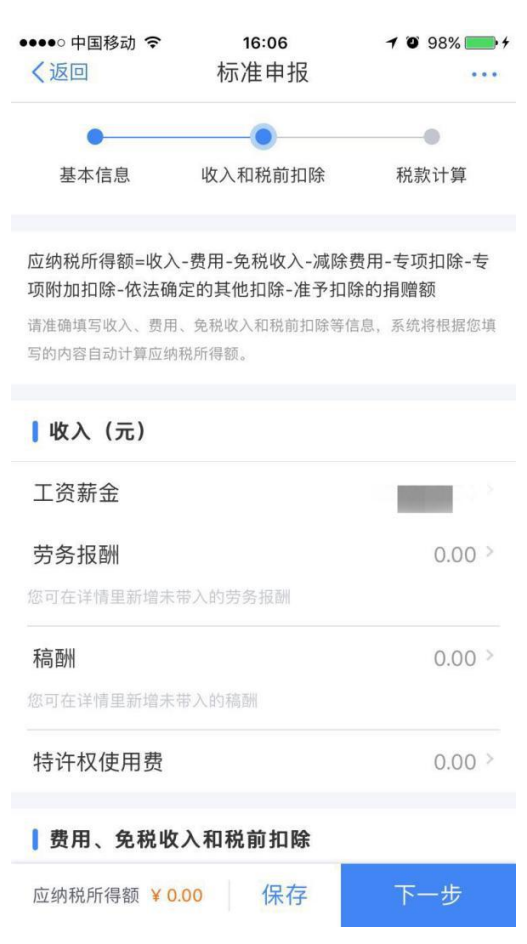

9.确认自己的退补税金额,点击提交申请。

| く返回                        | 标准申报         |          |
|----------------------------|--------------|----------|
| 基本信息                       | ●<br>收入和税前扣除 | 税款计算     |
| <b>」</b> 应纳税额              |              |          |
| 综合所得应纳                     | 税额(元)        | 0.00元 >  |
| 减免税额 ⑦                     |              |          |
| 减免税额(元)                    |              | 0.00 >   |
| 已缴税额 ⑦                     |              |          |
| <b>已缴税额(元)</b><br>已缴税额=收入的 | 已缴税额         | 50.50    |
| 应退税额= 已缴利                  | 兑额+减免税额-应纳税客 | 页        |
|                            | 如有其他补充事项     | 页,可填写备注> |
| 应退税额(元) ¥5                 | 0.50 保存      | 提交申报     |

10.勾选"我已阅读并同意",点击"确认提交"。

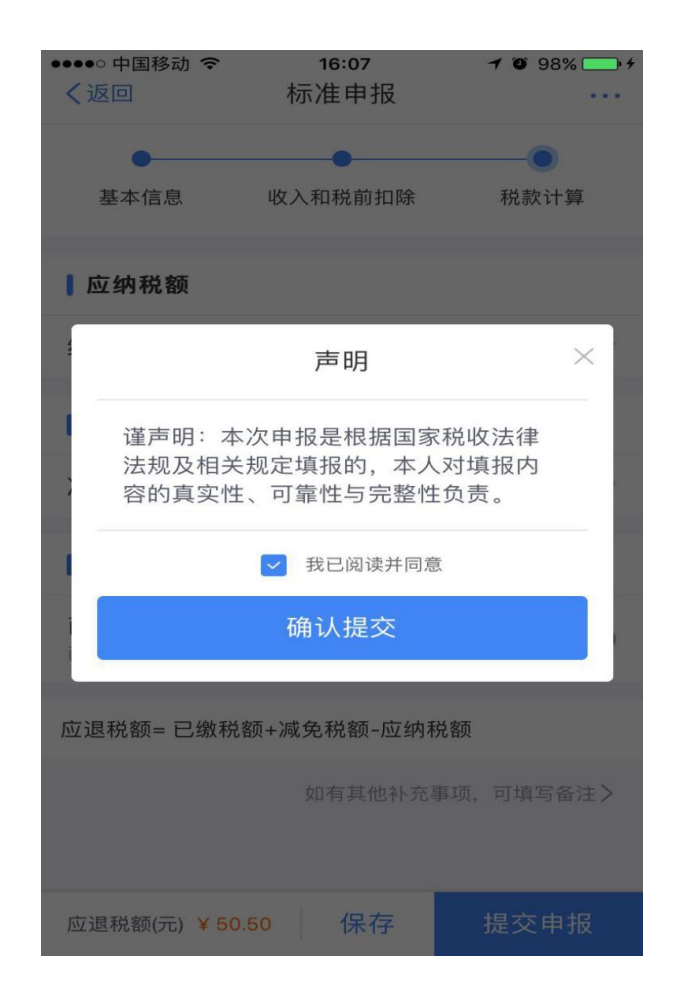

11. 点击"申请退税"。

综合所得年度汇算

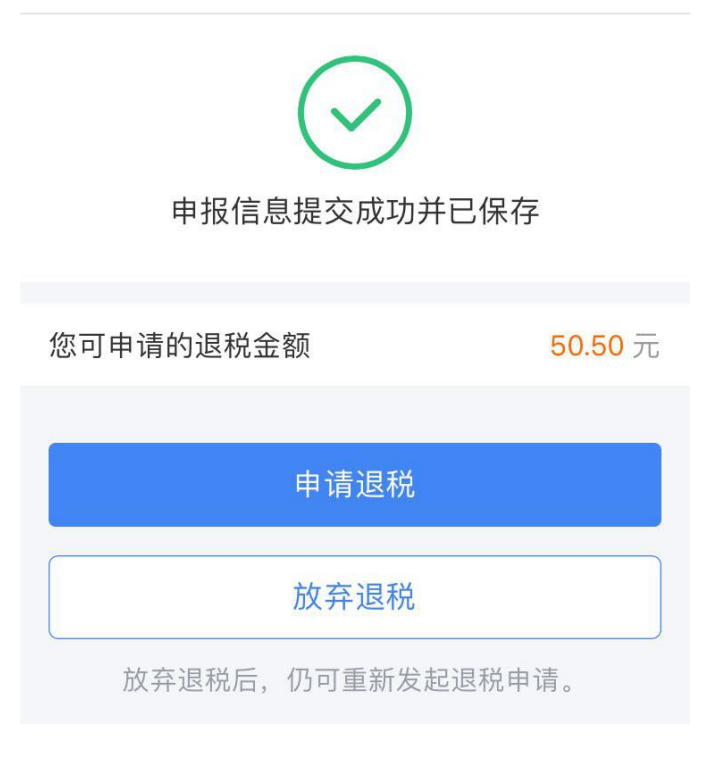

12. 未绑定银行卡的需要绑定银行卡,已绑定的人员完成退税。(绑定的银行卡必须是纳税人本人开户卡且为1类卡)

| ••••• 中国移动                                                                                                    | 16:07   |   |  |
|----------------------------------------------------------------------------------------------------|---------|---|--|
| <ol> <li>建议填报您本人在中国境内开立的 I 类银行账户 ⑦ (可<br/>查询手机银行或咨询开户银行)。</li> <li>2、您的单张银行卡认证次数上限为5次/天(包括其他系统<br/>添加该银行卡时的认证次数),超次数后还未添加成功的,<br/>请改日再试。</li> </ol> |         |   |  |
| 请选择退税的银行卡                                                                                                    |         |   |  |
| ( <del>)</del>                                                                                                    | 添加银行卡信, | 息 |  |
|                                                                                                    | 确定      |   |  |
| UTTILE                                                                                                    |         |   |  |
|                                                                                                    |         |   |  |

**13**. 根据要求填写姓名、银行卡号、所属银行(自动生成)、开户银行 所在省份、银行预留手机号码,点击下一步。(此银行卡即为退款卡)

| く返回                                                                                                    | 〈返回 添加银行卡 |   |  |
|----------------------------------------------------------------------------------------------------|-----------|---|--|
| <ol> <li>建议填报您本人在中国境内开立的 I 类银行账户 ⑦ (可<br/>查询手机银行或咨询开户银行)。</li> <li>2、您的单张银行卡认证次数上限为5次/天(包括其他系统<br/>添加该银行卡时的认证次数),超次数后还未添加成功的,<br/>请改日再试。</li> <li>3.没有可用的银行卡?点击这里添加存折</li> </ol> |           |   |  |
| 姓名                                                                                                    |           |   |  |
| 银行卡号                                                                                                    | 请输入您的银行卡号 |   |  |
| 所属银行 ⑦                                                                                                    | 请搜索       | Q |  |
| 开户银行所在<br>省份                                                                                                    | 请选择       | > |  |
| 银行预留手机<br>号码                                                                                                    | 请输入您的手机号码 |   |  |
|                                                                                                    |           |   |  |
|                                                                                                    |           |   |  |

14. 收到短信后,输入短信验证码,点击完成,添加银行卡成功后, 点击左上角返回。

| く返回     | 验证手机号码          |        | く返回  | 添加银行卡                     |
|---------|-----------------|--------|------|---------------------------|
| 验证码将以短信 | 的方式发送至您尾号为 6668 | 的手机    |      |                           |
| 短信验证码   | 请输入短信验证  <br>码  | 55秒后重发 |      | $\bigcirc$                |
|         |                 |        |      | 银行卡添加成功                   |
|         |                 |        | 为了保障 | 信息安全,请务必保管好您的银行<br>卡及相关信息 |
|         |                 |        |      |                           |
|         |                 |        |      |                           |
|         |                 |        |      |                           |

15. 勾选绑定好的银行卡,点击确定。

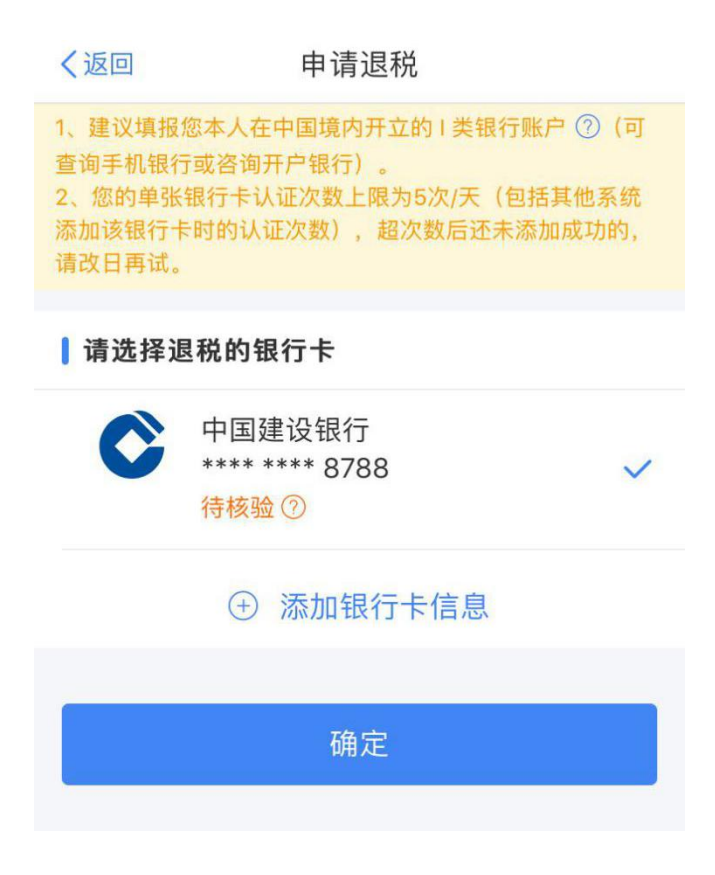

16.完成申报。

申请退税

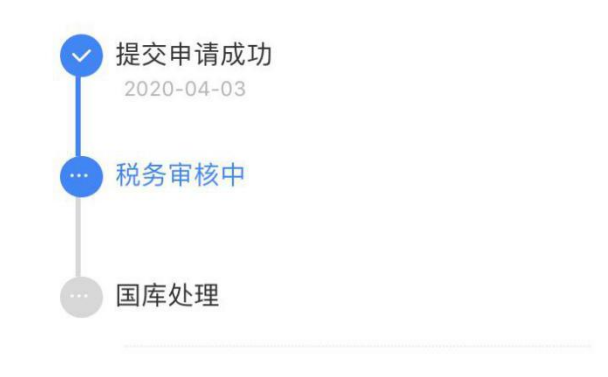

税务机关仅通过本系统向您推送相关信息, 您可在"申报查询"中查询退税进度

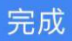